## Frånvaroanmälan för vårdnadshavare i StudyAlong

För bildstöd eller en engelsk översättning se längre ned i detta dokument.

For an English translation, see further down in this document.

- 1. Logga in på <u>www.studyalong.se</u> med ditt användarnamn (mailadress) och ditt lösenord.
- 2. Under min sida ser du de kurser som dina barn deltar i.
- 3. Välj aktuell kurs för frånvaroanmälan och klicka på gå till iRummet.
- 4. Kontrollera att det är rätt datum och korrigera vid behov på pilknapparna.
- 5. Klicka på anmäl frånvaro.

## Frånvaroanmälan för vårdnadshavare i StudyAlong (bildstöd)

- 1. Logga in på StudyAlong med ditt användarnamn (mailadress) och ditt lösenord.
- 2. Under min sida ser du de kurser som dina barn deltar i.
- 3. Välj aktuell kurs för frånvaroanmälan och klicka på gå till iRummet.

| Uppsala<br>kommun                                   |                       | <b>\$</b> 2                |  |
|-----------------------------------------------------|-----------------------|----------------------------|--|
| N SIDA PLAYALONG (NOTER KURSKATALOG VILLKOR M       | EDIA                  |                            |  |
| Information                                         |                       |                            |  |
| Min varukorg                                        |                       |                            |  |
| Mina barn                                           |                       |                            |  |
|                                                     | Medgivande bild/video | <u>Skapa nytt lösenord</u> |  |
| (A)                                                 | Medgivande bild/video | <u>Skapa nytt lösenord</u> |  |
|                                                     | Medgivande bild/video | <u>Skapa nytt lösenord</u> |  |
| LÄGG TILL BARN                                      |                       |                            |  |
| Mina kurser                                         |                       |                            |  |
|                                                     | (                     |                            |  |
| Lärare:<br>E-post:                                  |                       | JRSDELTAGANDE              |  |
| Telefon:                                            |                       |                            |  |
| Period: VT 2024                                     |                       |                            |  |
| Tid: Onsdag 17:00 - 19:00<br>Startdatum: 2024-01-10 |                       |                            |  |
| Slutdatum: 2024-05-31                               |                       |                            |  |
| Plats: B 38 Körsalen, Skolgatan 51, Innerstaden     |                       |                            |  |
| Bokare:                                             |                       |                            |  |
| Status: Bokad (2023-11-27)                          |                       |                            |  |

4. Kontrollera att det är rätt datum och korrigera vid behov på pilknapparna.

| Notabelles - Onsdagar 17:00 - 19:00 | $\overline{\bigcirc \bigcirc}$ |
|-------------------------------------|--------------------------------|
| Beskrivning                         |                                |
| Aterkommande aktivitet<br>Typ: Kurs |                                |
| Datum: Onsdagar 17:00 - 19:00       |                                |
| Deltagare                           |                                |
|                                     |                                |
|                                     |                                |
| Närvaro                             | 2024-01-31 🕥 🔿                 |
| e (1/3)                             | (Anmäl frånvaro)               |
|                                     |                                |
| Anslagstavla                        |                                |
|                                     |                                |
|                                     |                                |

5. Klicka på anmäl frånvaro.

| Beskrivning<br>Aterkommande aktivitet<br>Typ: Kurs<br>Datum: Onsdagar 17:00 - 19:00 |                  |
|-------------------------------------------------------------------------------------|------------------|
| Aterkommande aktivitet<br>Typ: Kuns<br>Datum: Onsdagar 17:00 - 19:00                |                  |
| i yp: Kurs<br>Datum: Onsdagar 17:00 - 19:00                                         |                  |
|                                                                                     |                  |
| Deltagare                                                                           |                  |
|                                                                                     |                  |
|                                                                                     |                  |
|                                                                                     |                  |
| lärvaro                                                                             | ( 2024-01-31 )   |
| (1/3)                                                                               | Anmäld frånunro  |
|                                                                                     | Animaid franvaro |
|                                                                                     |                  |
| Ansiagstavia                                                                        |                  |
|                                                                                     |                  |

## Registration of absence for guardians in StudyAlong

For pictorial support, see further down in this document.

- 1. Log in to <u>www.studyalong.se</u> with your username (email address) and password.
- 2. Under my page (min sida), you can see the courses that your children are participating in.
- 3. Select the current course for registration as absent and click on go to iRoom (gå till iRummet).
- 4. Check that it is the correct date and correct, if necessary, on the arrow buttons.
- 5. Click on report absence (anmäl frånvaro).

## Registration of absence for guardians in StudyAlong (pictorial support)

- 1. Log in to StudyAlong with your username (email address) and password.
- 2. Under my page (min sida), you can see the courses that your children are participating in.
- 3. Select the current course for registration as absent and click on go to iRoom (gå till iRummet).

| ) Uppsala<br>kommun                                                                                                    |                              |                       | <b>\$</b> 2                |
|----------------------------------------------------------------------------------------------------|------------------------------|-----------------------|----------------------------|
|                                                                                                    | R KURSKATALOG (VILLKOR) (MEL |                       |                            |
| Information                                                                                                    |                              |                       |                            |
| Min varukorg                                                                                                    |                              |                       |                            |
| Mina barn                                                                                                    |                              |                       |                            |
|                                                                                                    |                              | Medgivande bild/video | <u>Skapa nytt lösenord</u> |
|                                                                                                    |                              | Medgivande bild/video | Skapa nytt lösenord        |
| <ul> <li>(a)</li> </ul>                                                                                                    |                              | Medgivande bild/video | Skapa nytt lösenord        |
| LÄGG TILL BARN                                                                                                    |                              |                       |                            |
| Mina kurser                                                                                                    |                              |                       |                            |
|                                                                                                    |                              |                       |                            |
|                                                                                                    |                              | G                     |                            |
| Lärare:<br>Expect                                                                                                    |                              |                       |                            |
| Lärare:<br>E-post:<br>Telefon:                                                                                                    |                              | AVSLUTA KU            |                            |
| Lärare:<br>E-post:<br>Telefon:<br>Ämne: Kör                                                                                                    |                              |                       |                            |
| Lärare:<br>E-post:<br>Telefon:<br>Åmne: Kör<br>Period: VT 2024                                                                                                    |                              |                       |                            |
| Lärare:<br>E-post:<br>Telefon:<br>Ämne: Kör<br>Period: VT 2024<br>Tid: Onsdag 17:00 - 19:0                                                                                                    | 00                           |                       |                            |
| Lärare:<br>E-post:<br>Telefon:<br>Ämne: Kör<br>Period: VT 2024<br>Tid: Onsdag 17:00 - 19:<br>Startdatum: 2024-01:0<br>Slutdatum: 2024-05:31                                                             | 00                           | AVSLUTA KU            |                            |
| Lärare:<br>E-post:<br>Telefon:<br>Ämne: Kör<br>Period: VT 2024<br>Tid: Onsdag 17:00 - 19:1<br>Startdatum: 2024-01-10<br>Slutdatum: 2024-05-31<br>Plats: B 38 Körsalen. Sko                              | 00<br>kaatan 51, Innerstaden | AVSLUTA KU            |                            |
| Lärare:<br>E-post:<br>Telefon:<br>Åmne: Kör<br>Period: VT 2024<br>Tid: Onsdag 17:00 - 19:0<br>Startdatum: 2024-01-10<br>Slutdatum: 2024-05-31<br>Plats: B 38 Körsalen, Sko<br>Skola: Uppsala            | 00<br>Ngatan 51, Innerstaden | AVSLUTA KU            |                            |
| Lärare:<br>E-post:<br>Telefon:<br>Ämne: Kör<br>Period: VT 2024<br>Tid: Onsdag 17:00 - 19:0<br>Startdatum: 2024-01-10<br>Slutdatum: 2024-05-31<br>Plats: B 38 Körsalen, Sko<br>Skola: Uppsala<br>Bokare: | 00<br>Agatan 51, Innerstaden | AVSLUTA KU            |                            |

4. Check that it is the correct date and correct, if necessary, on the arrow buttons.

| Notabelles - Onsdagar 17:00 - 19:00                                                  |                       |
|--------------------------------------------------------------------------------------|-----------------------|
| Beskrivning<br>Aterkommande aktivitet<br>Typ: Kurs<br>Datum: Consdagar 17:00 - 19:00 |                       |
| Deltagare                                                                            |                       |
| Närvaro                                                                              | < 2024-01-31 ) <      |
| e (1/3)                                                                              | Anmäl frånvaro        |
| Anslagstavla                                                                         |                       |
| B I H   66 ≔ ⊨   @                                                                   |                       |
| Gör ett inlägg, allt kan läsas av samtliga i iRummet                                 |                       |
| ick on report absence (anmäl frånvaro).                                              |                       |
| I SIDA PLAYALONG NOTER KURSKATALOG VILLKOR                                           | MEDIA (IRUM)          |
| Notabelles - Onsdagar 17:00 - 19:00                                                  | $\overline{\bigcirc}$ |
| Beskrivning<br>Aterkommande aktivitet<br>Typ: Kurs<br>Datum: Onsdagar 17:00 - 19:00  |                       |
|                                                                                      |                       |

| Närvaro                                              | <ul> <li>2024-01-31</li> </ul> |
|------------------------------------------------------|--------------------------------|
| (1/3)                                                | Anmäld frånvaro                |
| Anslagstavla                                         |                                |
| B I H   66 ≔ ⊨ @                                     |                                |
| Gör ett inlägg, allt kan läsas av samtliga i iRummet |                                |